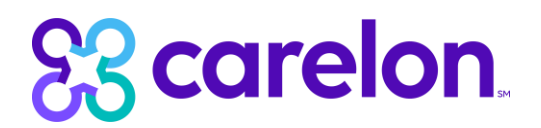

## ProviderConnect Multi-factor Authentication (MFA) Setup Guide

1. Enter current user ID and password

| Scarelon.<br>Behavioral Health                                                                                                    |
|----------------------------------------------------------------------------------------------------|
| Please Log In to ProviderConnect                                                                                                    |
| Required fields are denoted by an asterisk ( * ) adjacent to the label.                                                                                                    |
| Please log in by entering your User ID and password below.                                                                                                    |
| *User ID                                                                                                    |
| if you on not remember your user ID, please contact our e-support Help Line. **Password                                                                                                    |
| Foroit Your Password?                                                                                                    |
| Log In                                                                                                    |
| The information and resources provided through the Carelon Behavioral Health site are provided for informational purposes only. Behavioral health providers utilizing the Carelon Behavioral Health site ("Providers") services to their patients. No information or resource provided through the Carelon Behavioral Health site is intended to substitute for the professional judgment of a behavioral health professional. Providers are sol under applicable laws and eticalis standards. |
| It is recommended that you use Edge, Chrome or Firefox when using ProviderConnect. Other internet browsers may not be compatible and may result in formatting or other visible differences.                                                                                                    |

- 2. Establish authentication method
  - a. Option 1: with a mobile device or computer (proceed to step 3)
  - b. Option 2: with the email address registered to the username (proceed to step 4)
- 3. Mobile device or computer:
  - a. Select 'Yes' after the login screen

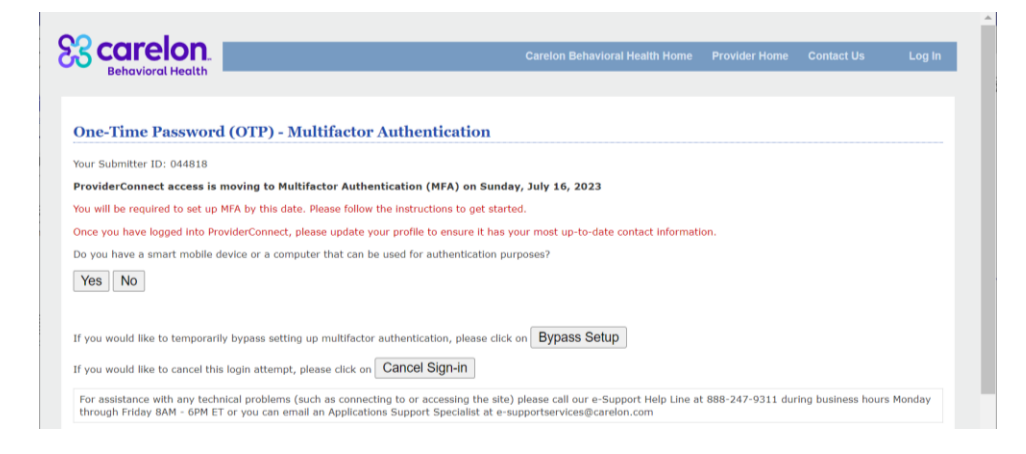

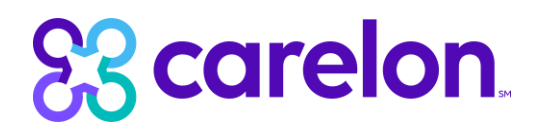

After selecting "Yes", you will see the screen below:

| 92 carelon                                                                                                    |
|----------------------------------------------------------------------------------------------------|
| Behavioral Health                                                                                                    |
|                                                                                                    |
|                                                                                                    |
| One-Time Password (OTP) - Multifactor Authentication                                                                                                    |
| Your Submitter IDI 536378TEST                                                                                                    |
| ProviderConnect access is moving to Multifactor Authentication (NFA) on Sunday, July 16, 2023                                                                                                    |
| You will be required to set up MFA by this date. Please follow the instructions to get started.                                                                                                    |
| Once you have logged into ProviderConnect, please update your profile to ensure it has your most up-to-date contact information.                                                                                                    |
| Do you have a smart mobile device or a computer that can be used for authentication purposes?                                                                                                    |
| Yes No                                                                                                    |
|                                                                                                    |
| Step 1                                                                                                    |
| Please start your mobile device's or computer's Authenticator app.                                                                                                    |
| For those users who do not have an Authenticator app installed, please do one of the following:                                                                                                    |
| For mobile device users, please do one of the following:                                                                                                    |
| 1. Scan the QR code below that is associated with your mobile device to install 'Google Authenticator' on your mobile device.                                                                                                    |
| Pictore App Store                                                                                                    |
| OR .                                                                                                    |
| 2. You can manually download and install 'Google Authenticator' on your mobile device.<br>1. Start your Apple App store or Google Aleys atore app on your mobile device.<br>2. Search for Google Authenticator' in your store app.<br>3. Click' ThatsT Brothen.<br>4. Follow Install Drompte to complete installation. |
| For users who have a Deaktop/Laptop running Windows, Linux or MacOS operating systems, navigate to the URL below and select your operating system and select download. Then follow the prompts to download and install the 'Authy' authenticator application.                                                          |
| Authy Desktop/Laptop Authenticator App: https://authy.com/download/                                                                                                    |

- b. Decide if you would like to authenticate via mobile device or by using your computer
  - i. For Authentication with Mobile Device: Download the Authenticator App by using your cell phone to scan the displayed QR code on your ProviderConnect screen. You may also manually download the Authenticator App by searching for "Google Authenticator" in your smart phone's application store (PlayStore for Android and App Store for iPhone).

Open the Authenticator App on your phone and scan the QR code displayed on your computer screen in ProviderConnect under Step 2

(Below QR Code is an example. Please scan your unique QR code displayed in ProviderConnect)

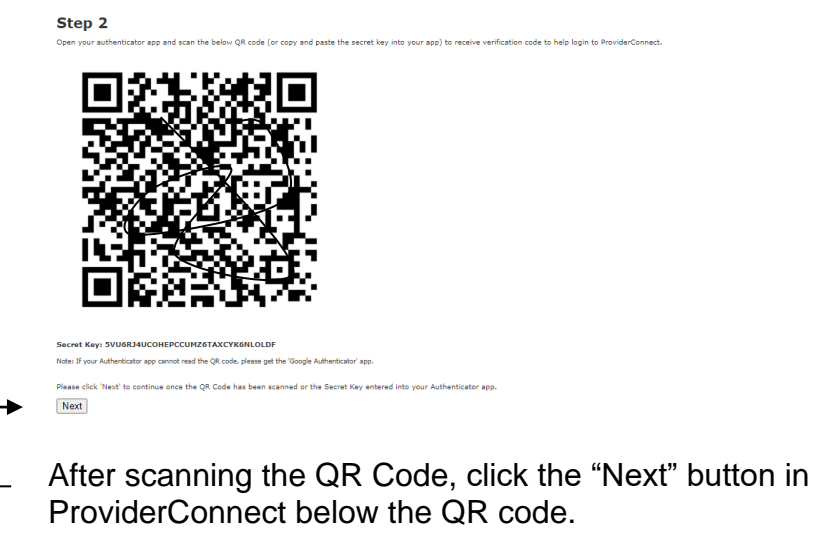

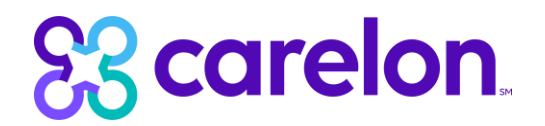

A pop-up will display for you to confirm MFA setup. Click "OK".

| 日がわたものと日                                                                               | pcrl1.carelonbehavioralhealth.dev says                                                                                                    |  |
|----------------------------------------------------------------------------------------|----------------------------------------------------------------------------------------------------|--|
|                                                                                        | Please confirm that you have followed the instructions on this page to<br>set up an authenticator app to receive OTP codes to login to<br>ProviderConnect. |  |
|                                                                                        | OK Cancel                                                                                                    |  |
|                                                                                        |                                                                                                    |  |
|                                                                                        |                                                                                                    |  |
| iecret Key: XRLG56KMORKCTZQ5MSQHFLNB11EQVS3C                                           |                                                                                                    |  |
| lote: If your Authenticator app cannot read the QR code, please get the 'Google Authen | ticator' app.                                                                                                    |  |
| lease click 'Next' to continue once the QR Code has been scanned or the Sec            | ret Key entered into your Authenticator app.                                                                                                    |  |
| Next                                                                                   |                                                                                                    |  |
|                                                                                        |                                                                                                    |  |
| f you would like to temporarily bypass setting up multifactor authentication,          | please click on Bypass Setup                                                                                                    |  |
| f you would like to cancel this login attempt, please click on Cancel Sign-            | in                                                                                                    |  |

Once you click "OK", will receive a 6-digit OTP code on your mobile device authenticator app.

Enter the 6-digit OTP code on your ProviderConnect screen and click "Verify OTP"

| Secarelon.                                                                                                    | Carelon Behavioral Health Home       | Provider Home      | Contact Us       | Log in |
|----------------------------------------------------------------------------------------------------|--------------------------------------|--------------------|------------------|--------|
| One-Time Password (OTP) - Multifactor Authentication                                                                                                    |                                      |                    |                  |        |
| Your Submitter ID: 044818                                                                                                    |                                      |                    |                  |        |
| Multifactor authentication is required for ProviderConnect access                                                                                                    |                                      |                    |                  |        |
| Please start your mobile device's or computer's Authenticator app and enter the ProviderConnect OTP code displayed into the field below.                                                                               |                                      |                    |                  |        |
| Enter OTP received from Authenticator app. Verify OTP                                                                                                    |                                      |                    |                  |        |
| If you would like to cancel this login attempt, please click on Cancel Sign-In                                                                                                    |                                      |                    |                  |        |
| For assistance with any technical problems (such as connecting to or accessing the site) please call our e-Support Help Line at 888-247-9311 durin<br>Applications Support Specialist at e-supportservices@carelon.com | g business hours Monday through Frid | ay 8AM - 6PM ET or | you can email an |        |

You have now successfully setup MFA

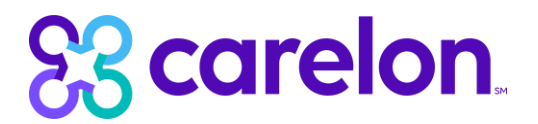

ii. **For Authentication with Computer**: For users who have a Desktop/Laptop running Windows, Linux or MaxOS operating systems, navigate to the URL below and select your operating system and select download. Then follow the prompts to download and install the "Authy" authenticator application.

Authy Desktop/Laptop Authentication App: <a href="https://authy.com/download/">https://authy.com/download/</a>

Once you've downloaded Authy on your computer, open the Authy app and enter the Secret Key displayed on your ProviderConnect screen below the QR code in Step 2.

(Below QR Code and Secret Key are examples. Please use the unique identifiers displayed on your ProviderConnect screen)

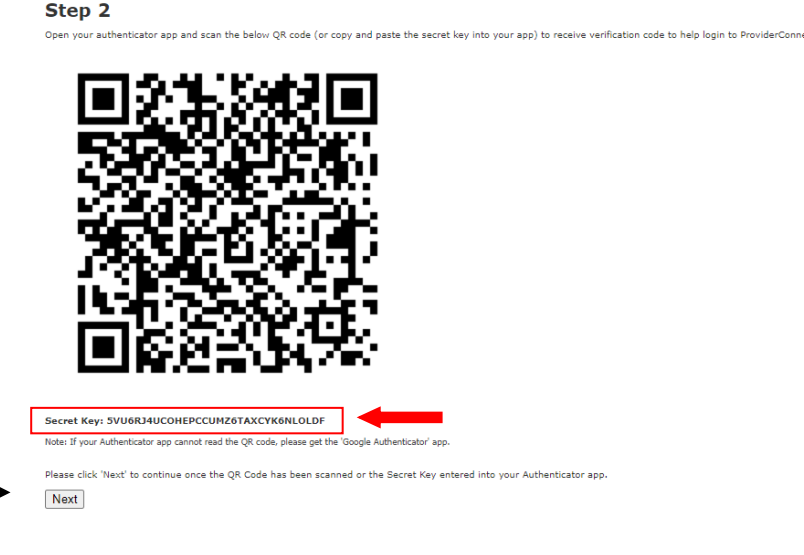

After entering the Secret Key to your Authy app, click "Save" to create your account.

Once you have created your Authy account, click the "Next" button on the ProviderConnect screen below the QR code. A pop-up will display for you to confirm that you setup MFA. Click "OK".

Once you click "OK", will receive a 6-digit OTP code on your mobile device authenticator app.

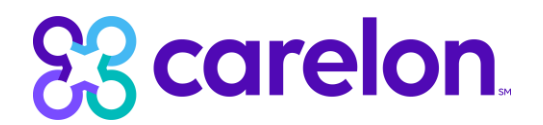

Enter the 6-digit OTP code on your ProviderConnect screen and click "Verify OTP"

| Secarelon.                                                                                                    | Carelon Behavioral Health Home       | Provider Home      | Contact Us       | Log in |
|----------------------------------------------------------------------------------------------------|--------------------------------------|--------------------|------------------|--------|
| One-Time Password (OTP) - Multifactor Authentication                                                                                                    |                                      |                    |                  |        |
| Your Submitter ID: 044818                                                                                                    |                                      |                    |                  |        |
| Multifactor authentication is required for ProviderConnect access                                                                                                    |                                      |                    |                  |        |
| Please start your mobile device's or computer's Authenticator app and enter the ProviderConnect OTP code displayed into the field below. Enter OTP received from Authenticator app Verify OTP                          |                                      |                    |                  |        |
| If you would like to cancel this login attempt, please click on Cancel Sign-In                                                                                                    |                                      |                    | -                |        |
| For assistance with any technical problems (such as connecting to or accessing the site) please call our e-Support Help Line at 888-247-9311 durin<br>Applications Support Specialist at e-supportservices@carelon.com | g business hours Monday through Frid | ay 8AM - 6PM ET or | you can email an |        |

You have now successfully setup MFA

## 4. Email address:

a. Select 'no' after the log in screen

| Carelon.                                                                                                    | Carelon Behavioral Health                                                                                                  | Home     | Provider Home      | Contact Us        | Log In    |
|----------------------------------------------------------------------------------------------------|----------------------------------------------------------------------------------------------------|----------|--------------------|-------------------|-----------|
|                                                                                                    |                                                                                                    |          |                    |                   |           |
| One-Time Password (OTP) - Multifact                                                                                | r Authentication                                                                                                    |          |                    |                   |           |
| Your Submitter ID: 044818                                                                                          |                                                                                                    |          |                    |                   |           |
| ProviderConnect access is moving to Multifactor Aut                                                                | entication (MFA) on Sunday, July 16, 2023                                                                                  |          |                    |                   |           |
| You will be required to set up MFA by this date. Please foll                                                       | v the instructions to get started.                                                                                         |          |                    |                   |           |
| Once you have logged into ProviderConnect, please updat                                                            | your profile to ensure it has your most up-to-date contact in                                                              | nformat  | ion.               |                   |           |
| Do you have a smart mobile device or a computer that ca                                                            | be used for authentication purposes?                                                                                       |          |                    |                   |           |
| Yes No                                                                                                    |                                                                                                    |          |                    |                   |           |
| If you would like to temporarily bypass setting up multifac                                                        | or authentication, please click on Bypass Setup                                                                            |          |                    |                   |           |
| If you would like to cancel this login attempt, please click                                                       | Cancel Sign-in                                                                                                    |          |                    |                   |           |
| For assistance with any technical problems (such as conn<br>through Friday BAM - 6PM ET or you can email an Applic | cting to or accessing the site) please call our e-Support Helj<br>ions Support Specialist at e-supportservices@carelon.com | p Line a | t 888-247-9311 dur | ing business hour | rs Monday |

- b. An email will be sent to the registered address with a one-time passcode. c. Enter the passcode on the screen and select 'verify OTP'.

| Your Submitter ID: CBHP002139                                     |                                                                                                    |  |  |  |
|-------------------------------------------------------------------|----------------------------------------------------------------------------------------------------|--|--|--|
| Multifactor authentication is required for ProviderConnect access |                                                                                                    |  |  |  |
| An email was sent to your email address                           | on file with ProviderConnect with your OTP login Code. Please check your email and enter the OTP login code below. |  |  |  |
| If you have not received an email after m                         | ultiple attempts, please try using a mobile device or computer authenticator app for Multifactor Authentication.   |  |  |  |
| Enter OTP login code received in email: [                         | Verify OTP                                                                                                    |  |  |  |
|                                                                   | Pesend OTP                                                                                                    |  |  |  |

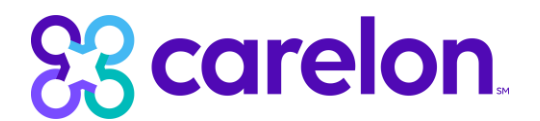

## EFFECTIVE JULY 16, THE OPTION TO BYPASS WILL NO LONGER BE AVAILABLE

If you would like to temporarily bypass setting up multifactor authentication, please click on Bypass Setup

Note: Once MFA registration is complete, the bypass feature will no longer be available.